# 供应商报名操作指引

一、供应商登录报名系统 http://suppliers.zhzczx.com, 点击招标公告, 找到对应项目, 点击报名。

| 智采咨询        | 招标项目                              | 重看公告  | 接名都計时     | 我要报名 |
|-------------|-----------------------------------|-------|-----------|------|
| -           | <b>珠海市机关事员管理局车险撤</b> 间采购项目        | 点击查查  | 3天8小时28分  | 点击报名 |
| ** 388/2/14 | 排海市机关事务管理局2021年度车辆定点维修保养服务供应商采购项目 | 点击查看  | 3天8小时28分  | 点由报名 |
| ≡ \$299项目   | 国家税务总局採筹市税务局机关食堂食材配送服务采购项目        | 州击查看  | 3天8小时28分  | 师击报名 |
|             | 外伶仃岛渔民大厦招相项目 (第三次)                | r#查查香 | 11天7小时58分 | 原由报名 |
|             | 蚌海市奠五人民医院信息化建设采购项目                | 点击查看  | 2天8小时28分  | 点击报名 |
|             | 辦海市會洲区舉會街運办事处劳务派遣银务采购项目           | 点击查看  | 1天8小时28分  | 点击报名 |
|             | 計海市公語事份中心2021年年度小额交通设施服务采购项目      | 点击查看  | 1天8小时29分  | 点击报名 |

二、按要求填写报名信息后,点击打印报名登记表,上传盖章报名登记表和报名费缴费凭 证,输入验证码,并点击"立即报名"提交报名资料。

| 采购项目                                                                                                    |                                                                                                    |
|----------------------------------------------------------------------------------------------------|----------------------------------------------------------------------------------------------------|
| 公司名称(*必谊)                                                                                                    |                                                                                                    |
| 统一社会信用代码(*必填)                                                                                                    |                                                                                                    |
| 固定电话(*必填)                                                                                                    |                                                                                                    |
| 单位地址(*必填)                                                                                                    |                                                                                                    |
| 邮箱(*必填)                                                                                                    |                                                                                                    |
| 联系人(*必埴)                                                                                                    |                                                                                                    |
| 联系人手机(*必填)                                                                                                    |                                                                                                    |
| 报名登<br>: 1、请按要求道写上述内容后点击(打印项目<br>拍照上传,文件推动为iPG[PNG]<br>2、如上传文件错误可重新点<br>1.项目报名登记表扫描件(选择文件)未选择(<br>. 转账凭证 选择文件)未选择任(<br>. 转账凭证 选择文件 | □ 填写上述报名信息后点击打印报名登<br>1 服名登记录] 打印后请加盖贵司公童并扫描或<br>PDF,单个附件最大15M以内。<br>1 测览,再次选择文件上传。<br>E ← 上传加盖公章的报名登记表<br>传报名费缴费凭证截图 |
| 其他文件 选择文件 未选择任何文件                                                                                                    |                                                                                                    |

等待我司工作人员审核报名资料,关注邮箱动态,了解报名状态。

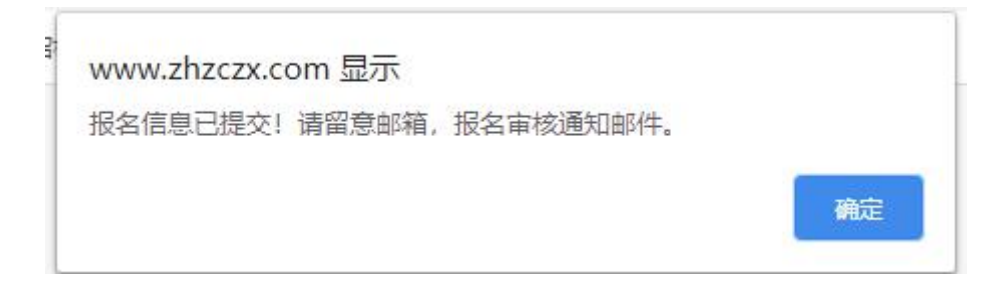

# 第1页共3页

# 三、报名审核情况查询

3.1 若报名资料审核通过,供应商通过凭证号码自行下载电子招标文件。

#### 项目报名审核 🕁

```
发件人: 珠海智采项目咨询有限公司 <info@zhzczx.com> 国
时间: 2020年11月30日 (星期一)上午10:12
收件人:
```

尊敬的供应商:

贵公司在我司(珠海智采)报名系统上关于珠海市第五人民医院信息化建设采购项目项目的报名已成功。

请贵司登录(<u>http://suppliers.zhzczx.com</u>)凭凭证码号码(6360cf4e-6683-41be-82e0-335b6a8a3571)自行下载招标文件。

如贵司对以上操作有疑问,请致电0756-2638497。本邮箱不回复任何邮件。

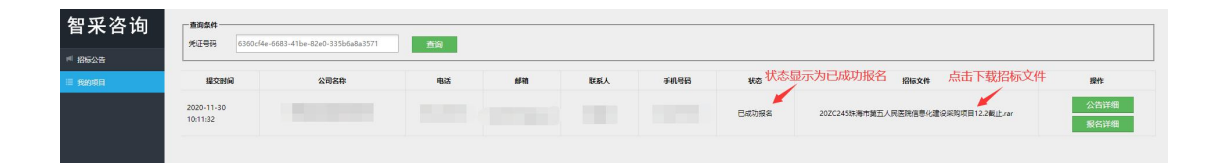

### 3.2 若报名资料审核不通过,需要进行以下操作

3.2.1 查看报名审核邮件,了解报名未通过原因。

```
      项目报名审核 ☆

      发件人: 珠海智采项目咨询有限公司 <info@zhzczx.com> 国

      时 间: 2020年11月30日 (星期一) 上午9:31

      收件人:

      尊敬的供应商:

      豊公司在我司 (珠海智采) 报名系统上关于珠海市第五人民医院信息化建设采购项目项目的报名失败,原因

      如下: (报名表未盖章) .

      报名不成功原因

      靖貴司登录 (http://suppliers.zhzczx.com) 凭凭证码号码 (6360cf4e-6683-41be-82e0-335b6a8a3571) 重新填写报名信息、

      如贵司对以上操作有疑问,请致电0756-2638497.本邮箱不回复任何邮件.

      登录网址, 点击我的项目,复制输入
凭证号码,即可修改报名资料。
```

### 3.2.2 登录报名系统,输入凭证号码,点击报名详细修改报名资料。

| 智采咨询               | 新潟林         輸入服名邮件中的凭证号码           ★29時         6350-64-5553-6116-5296-33535648-35571         南湖 |      |       |  |          |     |           |            |                    |
|--------------------|--------------------------------------------------------------------------------------------------|------|-------|--|----------|-----|-----------|------------|--------------------|
| - 18525<br>E 18698 | 爆突时间                                                                                             | 公司名称 | 电话 邮箱 |  | 联系人 手机号码 | KS. | 超版文件 - 開作 |            |                    |
|                    | 2020-11-30<br>09:21:40                                                                           |      |       |  |          |     | 资料有误,何修改  | 点击报名详细修改报名 | 3件<br>公告详细<br>报名详细 |

3.2.3 修改并再上传报名资料。

| *我要报名*                                                                                                    |      |  |
|----------------------------------------------------------------------------------------------------|------|--|
| 项目名称:珠海市第五人民医院信息化建设采购项目                                                                                     |      |  |
| 包组:                                                                                                    |      |  |
| ☑1、珠海市第五人民医院信息化建设                                                                                           |      |  |
|                                                                                                    |      |  |
|                                                                                                    |      |  |
|                                                                                                    |      |  |
|                                                                                                    |      |  |
|                                                                                                    |      |  |
|                                                                                                    |      |  |
|                                                                                                    |      |  |
|                                                                                                    |      |  |
| 报名资料*                                                                                                    |      |  |
| 注:1、请按要找每一述內容后点走(打印项目和各種记录)打印后请加益表可公室并扫描或<br>拍照上传。文件描式为JPG(PMC)PF,最小你件最大15M以内。<br>2、如上传文件描误可重新点顶流,再次记録文件上传。 |      |  |
| *1.项目报名登记费扫描件 选择文件 公司更名通知图.pdf                                                                              | 上传资料 |  |
| *2. 转账凭证 选择文件 微信图片_20201114821.png 查看附件                                                                     |      |  |
| 3. 其他文件 选择文件 未选择任何文件                                                                                        |      |  |
| 验证码: 26396                                                                                                  |      |  |
| 立即服名                                                                                                    |      |  |

四、开具报名发票

4.1 采用公司帐户汇款的,电子发票将发送至报名表邮箱及报名手机。

4.2 采用个人账户汇款的,请务必备注公司名称。